| Azul:<br>Chatbot ⇒ Lai | iranja:<br>teração do       ⇒<br>suário. | Cinza: observação<br>interna. | ⇒ | Verde: Link<br>mudança de fluxo | ⇒ | Amarelo:<br>\$\$\$\$ |
|------------------------|------------------------------------------|-------------------------------|---|---------------------------------|---|----------------------|
|------------------------|------------------------------------------|-------------------------------|---|---------------------------------|---|----------------------|

××

## **Como me cadastrar?**

| Como me cadastrar?                                                                                                    | $\rightarrow$ | Usuário digita      | em v          | ez de escolher no l       | Menu.   |                     |  |  |  |  |
|----------------------------------------------------------------------------------------------------|---------------|---------------------|---------------|---------------------------|---------|---------------------|--|--|--|--|
| ↓                                                                                                    |               |                     |               |                           |         |                     |  |  |  |  |
| Primeiro, baixe o aplicativo Conecta Recife ou acesse o site: AQUI                                                                                                    |               |                     |               |                           |         |                     |  |  |  |  |
| <b>↓</b>                                                                                                    |               |                     |               |                           |         |                     |  |  |  |  |
| Depois, clique no ícone RECIFE VACINA e depois em CADASTRAR. No site, faça igual, e clique em CADASTRAR PARA VACINAÇÃO.                                                                                                    |               |                     |               |                           |         |                     |  |  |  |  |
| Ļ                                                                                                    |               |                     |               |                           |         |                     |  |  |  |  |
| Você será redirecionado para uma outra página. Nesta página, preencha todos os dados solicitados e anexe os documentos solicitados.                                                                                                    |               |                     |               |                           |         |                     |  |  |  |  |
| <u>↓</u>                                                                                                    |               |                     |               |                           |         |                     |  |  |  |  |
| Por fim, clique em SALVAR. Seu cadastro será realizado. Você receberá uma mensagem no site informando que se cadastrou com sucesso! Chegando a vez do seu grupo prioritário se vacinar, você poderá escolher local, data e hora para se vacinar. |               |                     |               |                           |         |                     |  |  |  |  |
| <u>↓</u>                                                                                                    |               |                     |               |                           |         |                     |  |  |  |  |
| Ficou confuso? Veja este vídeo AQUI                                                                                                    |               |                     |               |                           |         |                     |  |  |  |  |
|                                                                                                    |               |                     |               |                           |         |                     |  |  |  |  |
| Final de Ciclo Re                                                                                                    | gistr         | ado.                |               |                           |         |                     |  |  |  |  |
| <b>↓</b>                                                                                                    |               |                     |               |                           |         |                     |  |  |  |  |
| Como deseja prosseguir?                                                                                                    |               |                     |               |                           |         |                     |  |  |  |  |
| Ļ                                                                                                    |               |                     |               |                           |         | _                   |  |  |  |  |
| Encerrar atendimento                                                                                                    | $\rightarrow$ | Falar com alguén    | า   →         | Repetir menu an           | terior. |                     |  |  |  |  |
| Ļ                                                                                                    |               |                     |               |                           |         |                     |  |  |  |  |
| Encerrar<br>atendimento                                                                                                    | →             | Falar com<br>alguém | →             | Repetir menu<br>anterior. | ÷       | Repete menu<br>AQUI |  |  |  |  |
| Ļ                                                                                                    |               |                     |               |                           |         |                     |  |  |  |  |
| A Prefeitura do Recife agradece seu contato! E lembre-se, sempre que necessitar estamos aqui para te ajudar. Data: <b>DD/MM/AAAA</b> . Protocolo Nº <b>Número</b> .                                                                              |               |                     |               |                           |         |                     |  |  |  |  |
| Ļ                                                                                                    |               |                     |               |                           |         |                     |  |  |  |  |
| Deixe sua avaliação, escolhendo abaixo:                                                                                                    |               |                     |               |                           |         |                     |  |  |  |  |
| ↓                                                                                                    |               |                     |               |                           |         |                     |  |  |  |  |
| Usuário escolhe de 1 a                                                                                                    | a 5.          |                     |               |                           |         |                     |  |  |  |  |
| ↓                                                                                                    |               |                     |               |                           |         |                     |  |  |  |  |
| Até 3 (muito ruim, rui                                                                                                    | m, ra         | zoável) veja o      | $\rightarrow$ | De 4 a 5 (bom, ex         | celent  | e) veja o           |  |  |  |  |
| fluxo AQUI                                                                                                    |               |                     |               | fluxo AQUI                |         |                     |  |  |  |  |
| Clique <b>AQUI</b> para retornar.                                                                                                    |               |                     |               |                           |         |                     |  |  |  |  |
| ×                                                                                                    |               |                     |               |                           |         |                     |  |  |  |  |
|                                                                                                    |               |                     |               |                           |         |                     |  |  |  |  |

Last update: 04/01/2022 14:08

From: https://www.gsan.com.br/ - Base de Conhecimento de Gestão Comercial de Saneamento

## Permanent link:

https://www.gsan.com.br/doku.php?id=postgres:boto-nlp:prefeitura:covid:vacinas:agendamento:cadastro

Last update: 04/01/2022 14:08

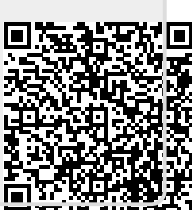